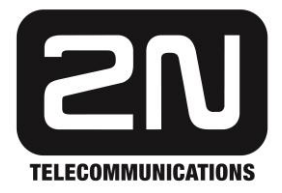

# WebRelay für 2N IP Zutrittskontrolle

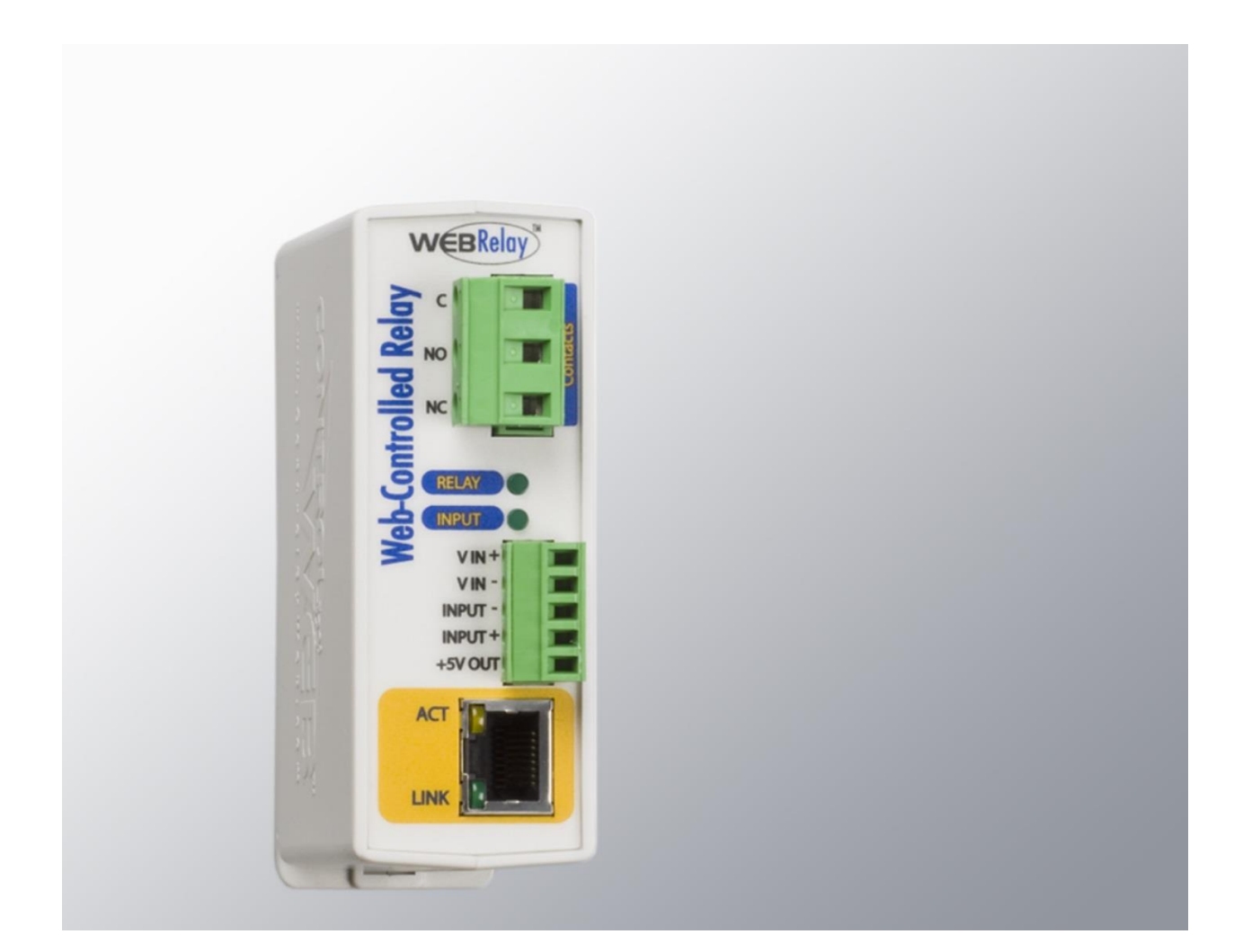

# Installationsanleitung

Version

3.3a

www.keil-telecom.de

### Alle elektrischen und elektronischen Installationen und Anschlussarbeiten sind immer nur im stromlosen Zustand von unterwiesenem Fachpersonal durchzuführen.

Verwenden Sie das Produkt nur für den Einsatzzweck, für den es konstruiert wurde. Bitte führen Sie die Installation wie in dieser Anleitung beschrieben durch. Der Hersteller behält sich das Recht vor, dass vorliegende Produkt ohne Ankündigung zu modifizieren und weiter zu verbessern.

#### Hersteller:

Xytronix Research & Design, Inc. 683 West 1725 North Logan, Utah 84321 USA

## Regulatory Compliance:

Electromagnetic Compliance: IEC CISPR 22, CISPR 24 FCC 47CFR15 (-I and -5 Models class B, POE Model Class A) EU EN55024, EN55022

## Product Safety:

IEC 60950-1 / EN 60950-1

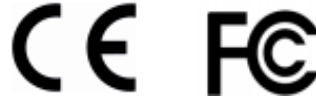

## **Funktion**

Das **Web**Relay für 2N IP Zutrittskontrolle ist ein IP Netzwerkrelais, welches an das lokale Netzwerk (LAN) angeschlossen wird. Über http-Kommandos können die Relaisausgänge über das Netzwerk geschaltet werden.

## Ausführungen

**Web**Relay für IP Zutrittskontrolle, 1 Schaltausgang (9137410E)

| Produkt             | X-WR-1R12                 |
|---------------------|---------------------------|
| Eingang             | 1 isolierter Eingang      |
| Ausgang             | 1 Relaisausgang           |
|                     | 12A / 30V DC oder 240V AC |
| Protokolle          | НТТР                      |
|                     | Modbus                    |
| Montage             | DIN Hutschiene            |
|                     | Wandmontage               |
| Anschlüsse          | abnehmbare Klemmen        |
| Spannungsversorgung | 9-28 VDC                  |

**Web**Relay für IP Zutrittskontrolle, 4 Schaltausgänge + PoE (9137411E)

| Produkt             | X-WR-4R1           |
|---------------------|--------------------|
| Ausgang             | 4 Relaisausgänge   |
|                     | 1A / 28V max.      |
| Protokolle          | HTTP               |
|                     | Modbus             |
| Montage             | DIN Hutschiene     |
|                     | Wandmontage        |
| Anschlüsse          | abnehmbare Klemmen |
| Spannungsversorgung | 5 VDC oder PoE     |

## Anschlüsse - Version 9137410E

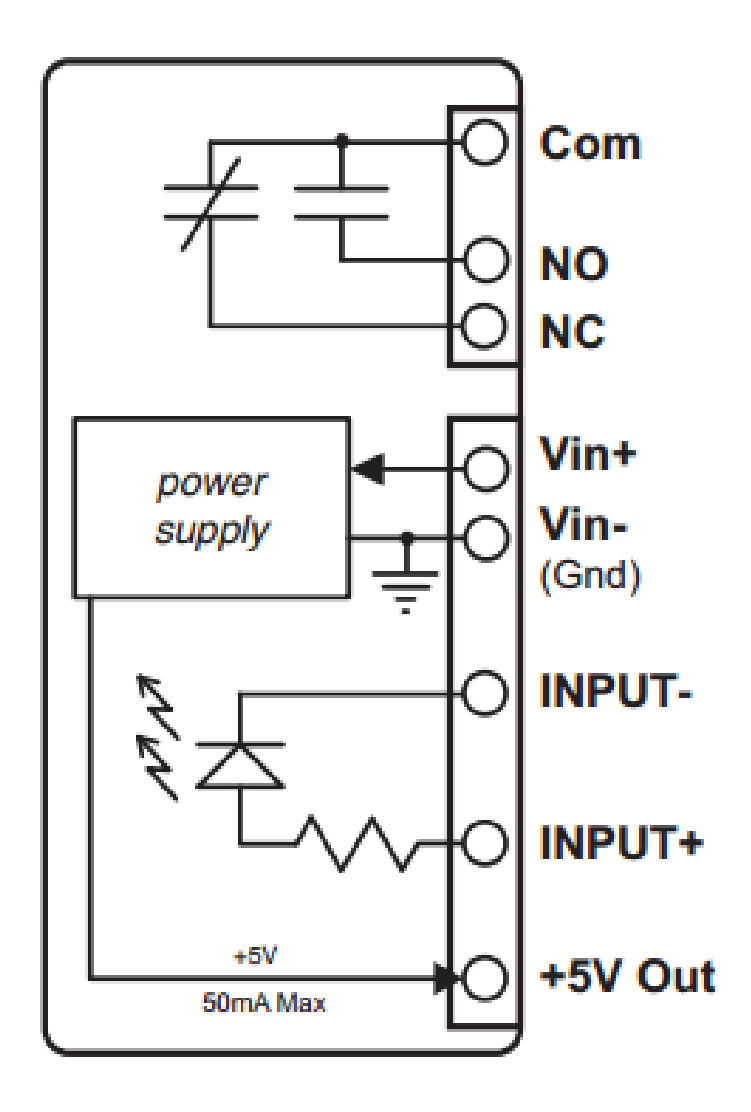

| С       | Common (gemeinsamer) Kontakt               |  |
|---------|--------------------------------------------|--|
| NO      | Kontakt stromlos geöffnet                  |  |
| NC      | Kontakt stromlos geschlossen               |  |
| V IN+   | Eingang Spannungsversorgung DC+ (9-28V DC) |  |
| V IN-   | Eingang Spannungsversorgung DC-            |  |
| INPUT-  | Optically-Isolated Input (-)               |  |
| INPUT+  | Optically-Isolated Input (+)               |  |
| +5V OUT | 5 VDC Output (50mA max)                    |  |

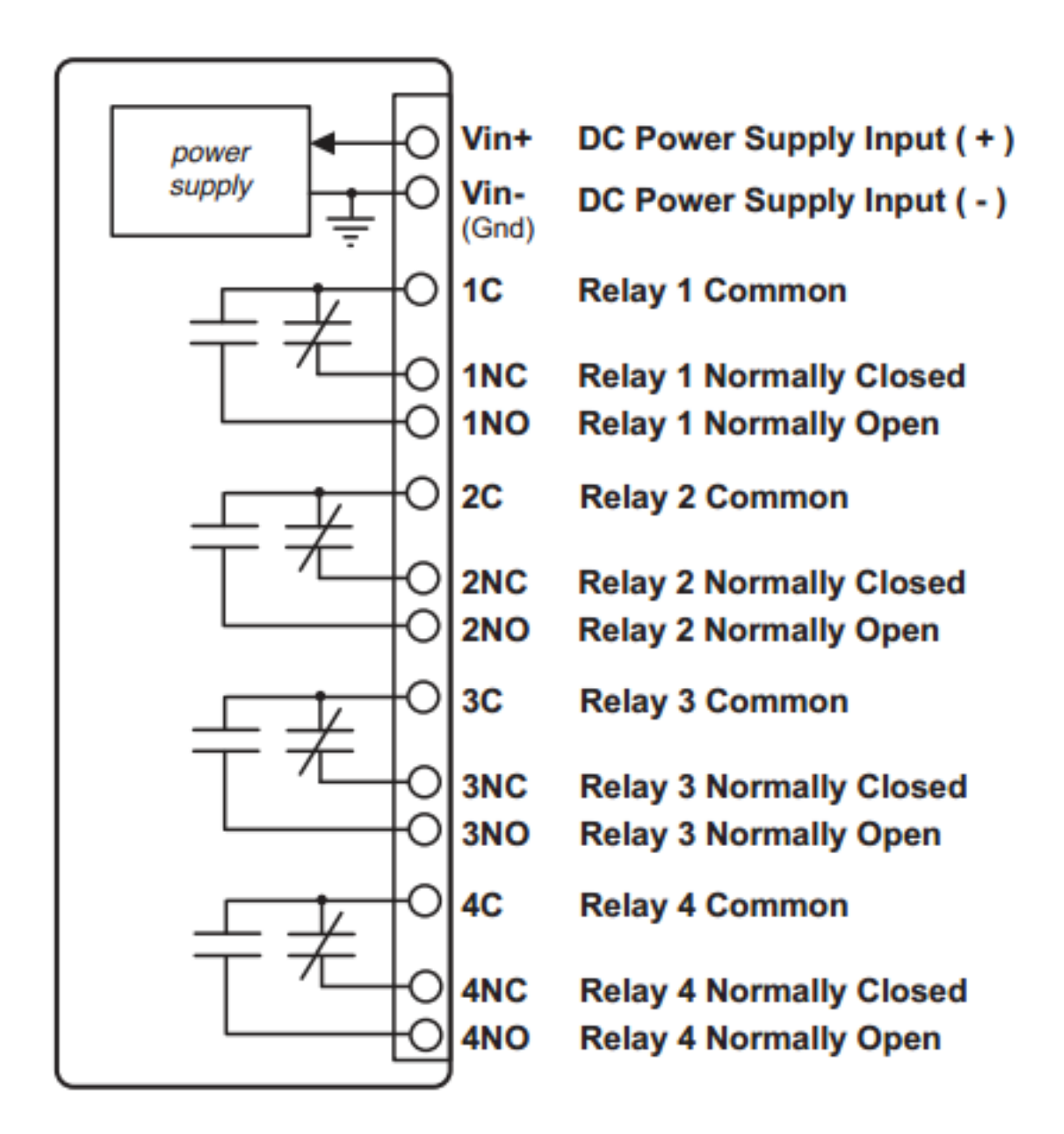

| С      | Common (gemeinsamer) Kontakt    |  |
|--------|---------------------------------|--|
| NO     | NO Kontakt stromlos geöffnet    |  |
| NC     | Kontakt stromlos geschlossen    |  |
| V IN+  | Eingang Spannungsversorgung DC+ |  |
| V IN-  | Eingang Spannungsversorgung DC- |  |
| INPUT- | Optically-Isolated Input (-)    |  |

## Konfiguration

Das WebRelay wird mit folgenden Werkseinstellungen ausgeliefert:

| IP-Adresse            | 192.168.1.2            |
|-----------------------|------------------------|
| Subnetz-Maske         | 255.255.255.0          |
| Control-Web           | 192.168.1.2            |
| Setup Webkonfigurator | 192.168.1.2/setup.html |
| Setup Username        | admin                  |
| Setup Passwort        | webrelay               |
| Control Passwort      | nicht eingestellt      |

- (1) Verbinden sie das **Web**Relay mit der Spannungsversorgung (entfällt bei PoE-Versorgung bei Modell 9137411E) und dem Netzwerk.
- (2) Stellen sie die Netzwerkeigenschaften (TCP/IP) eines Computers auf den Adressbereich des WebRelay ein (IP Adresse des Computers beispielsweise 192.168.1.50 mit einer Netmask 255.255.255.0).

| Eigenschaften von Internetprotok                                                                                                    | coll (TCP/IP) 🛛 🛛 🛛 🔀 |  |  |  |
|----------------------------------------------------------------------------------------------------|-----------------------|--|--|--|
| Allgemein                                                                                                    |                       |  |  |  |
| IP-Einstellungen können automatisch zugewiesen werden, wenn das<br>Netzwerk diese Funktion unterstützt. Wenden Sie sich andernfalls an<br>den Netzwerkadministrator, um die geeigneten IP-Einstellungen zu<br>beziehen. |                       |  |  |  |
| ◯ IP-Adresse automatisch beziehen                                                                                                    |                       |  |  |  |
| Solgende IP-Adresse verwenden:                                                                                                    |                       |  |  |  |
| IP-Adresse:                                                                                                    | 192.168.1.50          |  |  |  |
| Subnetzmaske:                                                                                                    | 255 . 255 . 255 . 0   |  |  |  |
| Standardgateway:                                                                                                    | 192.168.1.1           |  |  |  |
| O DNS-Serveradresse automatisch b                                                                                                    | peziehen              |  |  |  |
| Folgende DNS-Serveradressen ver                                                                                                    | rwenden:              |  |  |  |
| Bevorzugter DNS-Server:                                                                                                    | 192.168.1.1           |  |  |  |
| Alternativer DNS-Server:                                                                                                    | · · ·                 |  |  |  |
|                                                                                                    | Erweitert             |  |  |  |
| OK Abbrechen                                                                                                    |                       |  |  |  |

(3) Konfigurieren sie das WebRelay mit einem Webbrowser durch Eingabe der Adresse <u>http://192.168.1.2/setup.html</u> Das Loginpasswort lautet "webrelay" (in Kleinbuchstaben ohne Anführungszeichen).

![](_page_6_Picture_1.jpeg)

(4) Ändern sie bei Bedarf die IP Adresse des WebRelay im Menü "Network" auf den für ihr Netzwerk passenden Wert. Fragen sie ggf. ihren Administrator nach den passenden IP Einstellungen. Starten sie das WebRelay durch kurze Unterbrechung der Spannungsversorgung neu. Nach dem Neustart setzen sie ihren Computer auf die originalen Netzwerkeinstellungen zurück. Das WebRelay ist nun über die neu eingestellte IP Adresse erreichbar.

![](_page_6_Picture_3.jpeg)

(5) Ändern Sie das voreingestellte Passwort. Dieses ist getrennt für das Konfigurationsinterface und das Kontrollinterface (Statusabfrage, siehe Punkt 9) einstellbar

| 🍘 http://192.168.1.2/setup.html - Windows Internet Explorer |                          |                            |  |  |
|-------------------------------------------------------------|--------------------------|----------------------------|--|--|
| O + http://1921681.2/setup.html                             | tml 🔹 👍 🐹 Lin            | r Search 🔎 🔹               |  |  |
| 🚖 🏟 🌈 http://192.168.1.2/setup.htm                          | · · D                    | * 🖶 * 🔂 Page * 🎱 Tools * " |  |  |
| W∈BRelay <sup>™</sup> Setup                                 |                          |                            |  |  |
| Network Password Relay/                                     | Input Control Page Setup | Relay Control Page         |  |  |
| Password:                                                   |                          |                            |  |  |
| Setup Password:                                             |                          |                            |  |  |
| Re-enter Setup Password:                                    | •••••                    |                            |  |  |
| Enable Control Password:                                    | Yes No •                 |                            |  |  |
| Control Password:                                           |                          |                            |  |  |
| Re-enter Control Password:                                  |                          |                            |  |  |
| Submit Reset                                                |                          |                            |  |  |

(6) Ändern sie die "RemoteRelayOptions" auf den Wert "remote relay equals local relay". Ändern sie zusätzlich die "Remote Relay IP Adress" auf die für das WebRelay bereits vergebene IP-Adresse (Punkt 4).

| Image: Withold State State | http://192.168.1.2/setup.html - Windows I | internet E<br>tml | aplorer<br>• 4y  | × Live       | Search       | ي الماني<br>م   |
|----------------------------------------------------------------------------------------------------|-------------------------------------------|-------------------|------------------|--------------|--------------|-----------------|
| Network       Password       Relay/Input       Control Page Setup       Relay Control Page         Network       Password       Relay/Input       Control Page Setup       Relay Control Page         Network       Password       Standard • Automatic Reboot •       Password         Pulse Duration:       15       SecS         Renote Relay Options:       no remote relay control       •         Remote Relay IP Address:       No       No         Relay #:       0       .         Password:       .       .         Password:       .       .                                                                                                    | 🚖 💸 🌈 http://192.168.1.2/setup.htm        | N.                | 6                | 1 • 🖬        | • 🖶 • 🔂 Pi   | ege = 🕜 Tools = |
| Network       Password       Relay/Input       Control Page Setup       Relay Control Page         Relay / Input:       Relay Mode:       Standard • Automatic Reboot •         Pulse Duration:       15       secs         Relay Options:       setrelay equal input (int at powerup) •         Remote Relay Options:       no remote relay control         Remote Relay IP Address:       192       168       1       3         Remote TCP Port:       80            Relay #:       0            Password:       vecontrol       vecontrol       vecontrol          Submit       Rest                                                                                                    | W∈BRelay <sup>™</sup> Setup               |                   |                  |              |              |                 |
| Relay Mode:       Standard • Automatic Reboot •         Pulse Duration:       15 secs<br>setrelay equal input (init at powerup) •         Remote Relay Options:       no remote relay control •         Remote Relay IP Address:       192 168 1 3         Remote TCP Port:       80<br>Relay #:         Relay #:       0         Password:       •         YES(No TX State) •                                                                                                    | Network Password Relay/                   | Input             | Control Page     | e Setup      | Relay Contro | d Page          |
| Relay Mode:       Standard • Automatic Reboot •         Pulse Duration:       1.5 secs<br>setrelay equal input (init at powerup) •         Remote Relay Options:       no remote relay control         Remote Relay IP Address:       192 168 1 3         Remote TCP Port:       80         Relay #:       0         Password:       ••••••••         YES(No TX State) •                                                                                                    | Relay/Enput:                              |                   |                  |              |              |                 |
| Pulse Duration:       15 secs         Relay Options:       set relay equal input (int at powerup)         Remote Relay Options:       no remote relay control         Remote Relay IP Address:       192 168 1 3         Remote TCP Port:       80         Relay #:       0         Password:       ••••••••         Keep Alive:       YES(No TX State) •                                                                                                    | Relay Mode: Standard   Automatic Reboot   |                   |                  |              |              |                 |
| Relay Options:       setrelay equal input (init at powerup)         Remote Relay Options:       no remote relay control         Remote Relay IP Address:       192       168       1       3         Remote TCP Port:       80                                                                                                    | Pulse Duration:                           | 1.5               | secs             |              |              |                 |
| Remote Relay Options:       no remote relay control         Remote Relay IP Address:       192       168       1       3         Remote TCP Port:       80                                                                                                    | Relay Options:                            | setre             | ilay equal input | (init at pov | verup)       | -               |
| Remote Relay IP Address: 192 168 1 3<br>Remote TCP Port: 80<br>Relay #: 0<br>Password: ••••••••<br>Keep Alive: YES(No TX State) •                                                                                                    | Remote Relay Options:                     | no re             | mote relay cont  | rol          |              |                 |
| Remote TCP Port: 80<br>Relay #: 0<br>Password: ••••••••<br>Keep Alive: YES(No TX State) •                                                                                                    | Remote Relay IP Address:                  | 192               | 168 1            | 3            |              |                 |
| Relay #: 0<br>Password: •••••••<br>Keep Alive: YES(No TX State) •                                                                                                    | Remote TCP Port:                          | 80                |                  |              |              |                 |
| Password:<br>Keep Alive: YES(No TX State) -                                                                                                    | Relay #:                                  | 0                 |                  |              |              |                 |
| Submit Reset                                                                                                    | Password:                                 | ••••              | •••••            |              |              |                 |
| Submit Reset                                                                                                    | Keep Alive:                               | YES(              | No TX State) •   | •            |              |                 |
| Submit Reset                                                                                                    |                                           |                   |                  |              |              |                 |
|                                                                                                    | Submit Reset                              |                   |                  |              |              |                 |

(7) Schließen sie das zu schaltende Gerät oder den Türöffner am **Web**Relay an. Dazu stehen am Relaiskontakt NC oder NO zur Verfügung. Beispielschaltungen finden Sie in der erweiterten Bedienungsanleitung auf beiliegender CD-ROM.

(8) Konfigurieren sie in der 2N IP Web-Oberfläche die http-Befehle zur Ansteuerung des WebRelay. Rufen sie dazu über einen Webbrowser die Konfigurationsoberfläche der 2N IP Geräte auf und wählen sie das Menü für die Relaisoptionen.

| External command    | Enable ON/OFF mode: No 👻 |
|---------------------|--------------------------|
| Switch-on command:  |                          |
| Switch-off command: |                          |
|                     |                          |

Hinweis: Zur Konfiguration der http-Funktion wird für die 2N IP Zutrittskontrolle eine Integrations- bzw. Gold-Lizenz benötigt.

### ⇒ Parametereinstellungen für 9137410E (WebRelay mit 1 Schaltausgang)

| Kommandoaufruf                                                                                    | <ip-adresse-webrelais>/state.xml?relais<funktionswert></funktionswert></ip-adresse-webrelais> |                             |  |  |
|---------------------------------------------------------------------------------------------------|-----------------------------------------------------------------------------------------------|-----------------------------|--|--|
|                                                                                                   | Funktionswert                                                                                 | 0 = AUS                     |  |  |
|                                                                                                   | Funktionswert                                                                                 | 1 = EIN                     |  |  |
|                                                                                                   | Funktionswert                                                                                 | 2 = EIN/ AUS (pulsierend)   |  |  |
| <b>Beispiel</b> :<br>Hier wird angenommen, das <b>Web</b> Relay hat die IP-Adresse: 192.168.0.200 |                                                                                               |                             |  |  |
| http://192.168.0.200/s                                                                            | tate.xml?relayState=0                                                                         | Kontakt deaktivieren        |  |  |
| http://192.168.0.200/s                                                                            | tate.xml?relayState=1                                                                         | Kontakt aktivieren          |  |  |
| http://192.168.0.200/s                                                                            | tate.xml?relayState=2                                                                         | Kontakt pulsierend schalten |  |  |

#### ⇒ Parametereinstellungen für 9137411E (WebRelay mit 4 Schaltausgängen)

| Kommandoaufruf         | ommandoaufruf <ip-adresse-webrelais>/state.xml?relais<relais><funktionswert></funktionswert></relais></ip-adresse-webrelais> |                                       |  |  |  |  |
|------------------------|----------------------------------------------------------------------------------------------------|---------------------------------------|--|--|--|--|
|                        | Relais                                                                                                    | 1, 2, 3 oder 4                        |  |  |  |  |
|                        | Funktionswert                                                                                                    | 0 = AUS                               |  |  |  |  |
|                        | Funktionswert                                                                                                    | 1 = EIN                               |  |  |  |  |
|                        | Funktionswert                                                                                                    | 2 = EIN/ AUS (pulsierend)             |  |  |  |  |
|                        |                                                                                                    |                                       |  |  |  |  |
| Beispiel:              |                                                                                                    |                                       |  |  |  |  |
| Hier wird angenomme    | n, das <b>Web</b> Relay hat d                                                                                                | ie IP-Adresse: 192.168.0.200          |  |  |  |  |
|                        |                                                                                                    |                                       |  |  |  |  |
| http://192.168.0.200/s | <pre>state.xml?relay1State=0</pre>                                                                                           | Relais 1, Kontakt deaktivieren        |  |  |  |  |
| http://192.168.0.200/s | <u>state.xml?relay1State=1</u>                                                                                               | Relais 1, Kontakt aktivieren          |  |  |  |  |
| http://192.168.0.200/s | state.xml?relay1State=2                                                                                                    | Relais 1, Kontakt pulsierend schalten |  |  |  |  |
|                        |                                                                                                    |                                       |  |  |  |  |
| http://192.168.0.200/s | <u>state.xml?relay2State=0</u>                                                                                               | Relais 2, Kontakt deaktivieren        |  |  |  |  |
| http://192.168.0.200/s | <pre>state.xml?relay2State=1</pre>                                                                                           | Relais 2, Kontakt aktivieren          |  |  |  |  |
| http://192.168.0.200/s | state.xml?relay2State=2                                                                                                    | Relais 2, Kontakt pulsierend schalten |  |  |  |  |
|                        |                                                                                                    |                                       |  |  |  |  |
| Analog dazu gelten die | Parameter für Relais 3                                                                                                    | und 4 – dazu den entsprechenden Wert  |  |  |  |  |
| ersetzen.              |                                                                                                    |                                       |  |  |  |  |

(9) Testen sie die Funktion des WebRelay mit dem 2N IP Gerät. Für die Kontrolle der Schaltausgänge steht unter der IP Adresse des Externen IP Relais eine Statusinformation zur Verfügung.

| - | WebRelay - Windows Interne | t Explorer<br>8.1.2/index.html | • 49 🗙 Live Sea | - 9, to                  |
|---|----------------------------|--------------------------------|-----------------|--------------------------|
|   | 🖈 🔅 🌈 WebRelay             |                                | - D -           | 🖶 💌 🕞 Page 💌 🏐 Tools 💌 🐃 |
|   | w                          | ebRela                         | ay              |                          |
|   | Input Description          | input OFF                      |                 |                          |
|   | <b>Relay Description</b>   | Relay ON                       | ON OFF Pulse    |                          |
|   |                            |                                |                 | -                        |

Ausführliche Informationen zur Installation, Einrichtung und Konfiguration des **WebRelay** finden sie in der Bedienungsanleitung auf der beiliegenden CD-ROM oder im Internet unter <u>http://www.keil-telecom.de</u>

#### Hinweis:

Das **Web**Relay kann im Netzwerk als 10Mbps oder 100Mbps Gerät arbeiten. Für den optimalen Stromsparmodus und für lange Haltbarkeit empfehlen wir die 10 Mbps Einstellung.

## **Technischer Kundendienst**

Sollten Sie trotz aufmerksamen Lesens der Anleitung noch Fragen haben, wenden Sie sich bitte an Ihren Fachhändler.

#### **Unser Serviceangebot im Internet**

Im Keil Telecom Serviceportal haben wir alle Informationen und Serviceleistungen zusammengefasst. Hier erhalten Sie technische Informationen, Antworten auf häufig gestellte Fragen, Software, Treiber, Bedienungsanleitungen und Zugang zum RMA und Reparaturservice von Keil Telecom.

http://www.keil-telecom.de/service/

#### **Ersatzteile und Zubehör**

Ersatzteile und Zubehör können Sie über den Fachhandel oder im Keil Telecom Onlineshop bestellen. http://www.keil-onlineshop.de/

## **Rücknahme und Recycling**

Hat Ihr Gerät ausgedient, bringen Sie das Altgerät zur Sammelstelle Ihres kommunalen Entsorgungsträgers (z.B. Wertstoffhof). Das Symbol bedeutet, dass das Altgerät getrennt vom Hausmüll zu entsorgen ist. Nach dem Elektro- und Elektronikgerätegesetz sind Besitzer von Altgeräten gesetzlich getrennten angehalten, alte Elektround Elektronikgeräte einer Abfallerfassung zuzuführen. Helfen Sie bitte mit und leisten einen Beitrag zum Umweltschutz, indem Sie das Altgerät nicht in den Hausmüll geben.

![](_page_10_Picture_9.jpeg)

![](_page_11_Picture_0.jpeg)

.

#### **2N Vertrieb Deutschland**

Keil Telecom Vertriebs GmbH & Co KG Dohnanyistr. 30 – 04103 Leipzig Tel.: 0341/ 256317-40, Fax: 0341/ 256317-49 E-Mail: info@keil-telecom.de Web: www.keil-telecom.de

Änderungen und Irrtümer vorbehalten. Stand 04/2019